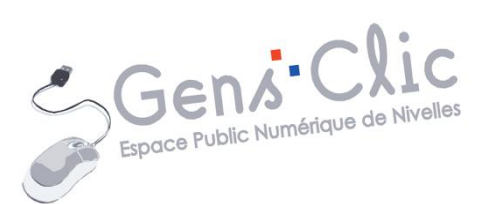

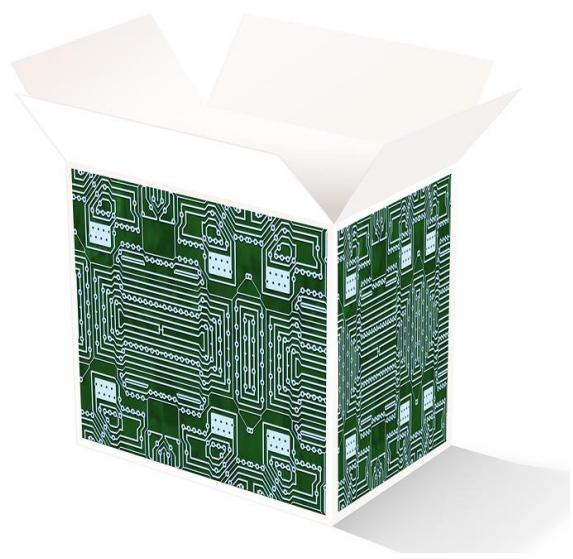

# MODULE 4

# LES LOGICIELS

EPN Gens Clic | Module 4 Débutant Géraldine Masse CC0

### Qu'est-ce qu'un logiciel ?

Un logiciel est un peu comme une petite couche supplémentaire venant se greffer au système d'exploitation (Windows). Cette couche va alors permettre de réaliser une nouvelle tâche, que l'OS seul ne savait pas faire.

Schématiquement, ça donnerait :

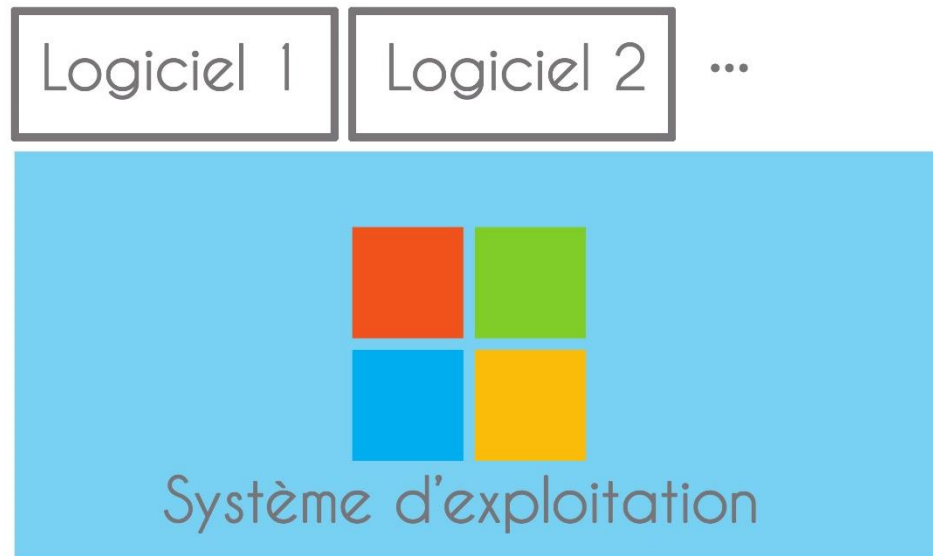

Prenons l'exemple d'un logiciel de traitement de texte. L'OS seul ne nous permet pas d'écrire du texte, de le mettre en forme, de l'imprimer... Il faut pour cela lui ajouter cette fonctionnalité, par le biais d'un logiciel conçu spécialement pour taper et mettre en forme du texte. C'est pour cette raison qu'on parle d'**installation** d'un logiciel : on l'ajoute à l'OS.

### Installer un logiciel

# 1) installation depuis un CD/DVD (devenu rare) :

Installer un logiciel sur Windows est relativement simple. Lorsqu'on achète un logiciel dans le commerce, celui-ci est fourni sur CD. Il suffit alors d'insérer le CD dans le lecteur pour lancer l'installation (pensez à vérifier que le logiciel est compatible avec la version d'OS dont vous disposez) :

Dès que vous insérez votre CD-ROM dans votre ordinateur, après quelques secondes de patience, le programme d'installation va démarrer tout seul, la plupart du temps. Il suffira alors de suivre les différentes étapes. De plus en plus souvent, les procédures sont quasiment automatisées, et il suffit de choisir les options par défaut qui sont proposées comme la langue, le répertoire de destination, etc. Il est possible que vous deviez encoder une « clef ». Celle-ci est disponible en général sur le boitier du CD-DVD. Cette clef représente une protection contre les copies pirates illicites.

Si le lancement ne se fait pas automatiquement. Rendez-vous alors dans le poste de travail et sélectionnez le lecteur CD. Il suffit ensuite de cliquer sur l'onglet du logiciel

pour débuter les mêmes étapes d'installation que celles précédemment mentionnées. Il s'appelle en général « install » ou « setup ».

En fin de procédure, si cela est nécessaire, le programme d'installation provoquera le redémarrage de votre ordinateur.

Retirer le CD/DVD et le ranger, votre programme est installé et vous le retrouverez dans le menu **Démarrer**. En général, un raccourci est aussi installé sur votre bureau.

# 2) installation depuis Internet :

Dans la plupart des cas, une installation de logiciel depuis Internet suit un schéma précis.

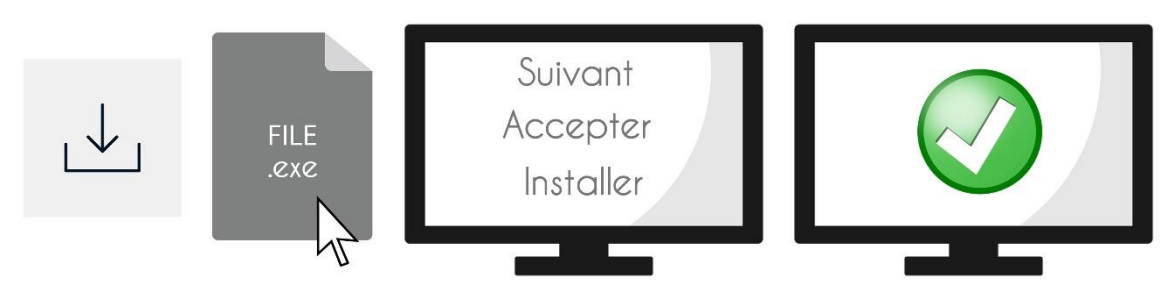

- 1) Lancer le téléchargement.
- 2) Lancer l'installation du logiciel en double cliquant sur le fichier (.exe).
- 3) Suivre l'assistant.
- 3) Terminer et tester le programme.

#### Comme exemple, nous allons télécharger le logiciel VLC.

## **1) se rendre sur le site officiel de VLC**

Ouvrir un navigateur Internet, et saisir VLC.

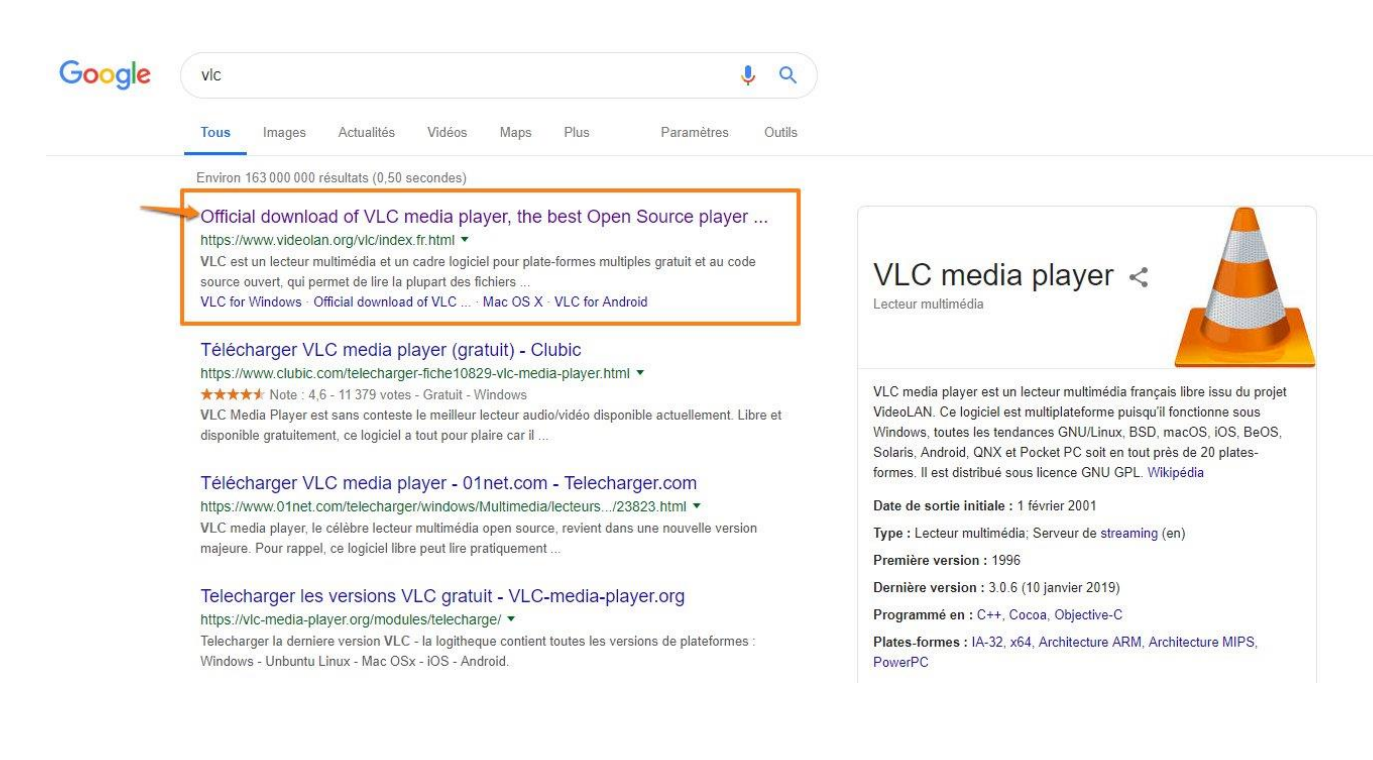

## 2) Lancer le téléchargement

Il faut repérer le lien de téléchargement. Pensez à vérifier que le logiciel est adapté à votre système d'exploitation.

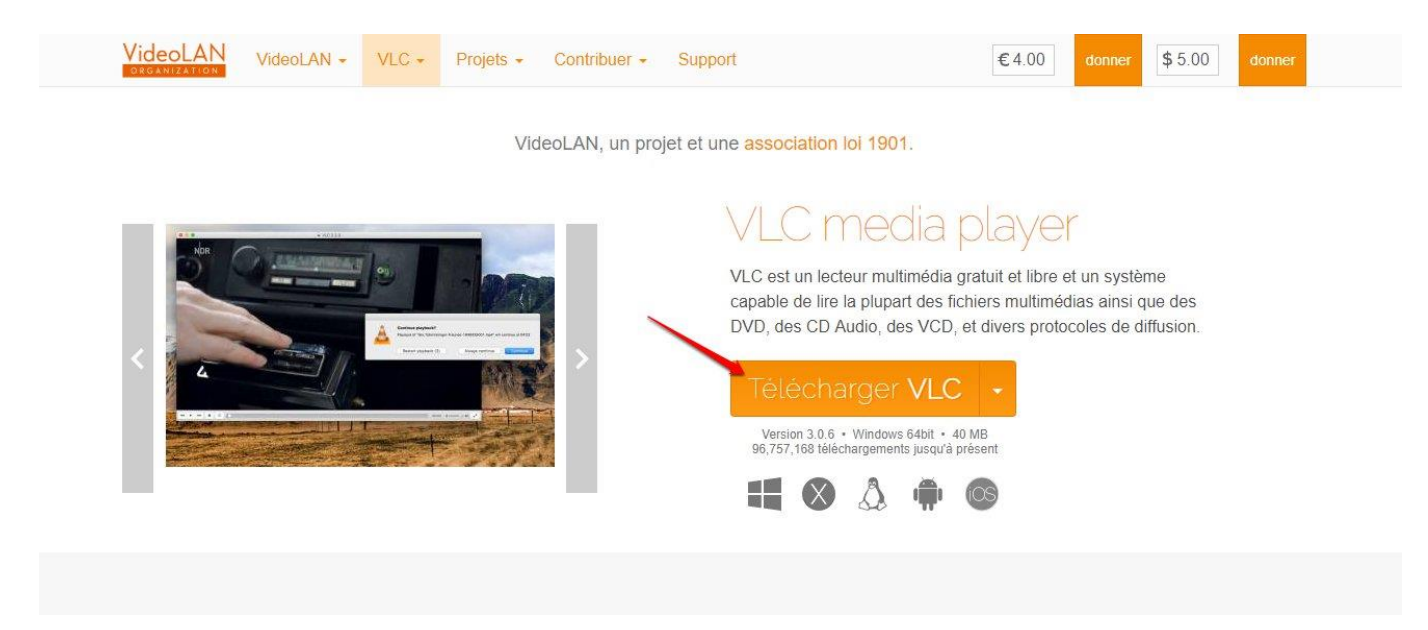

Dans ce cas précis vous avez un gros bouton orange "Télécharger VLC".

Cliquez donc sur ce bouton.

Mis à part si vous devez effectuer un choix d'OS, habituellement votre téléchargement commence. Si vous naviguez sur Google Chrome vous verrez la progression en bas à gauche de votre fenêtre :

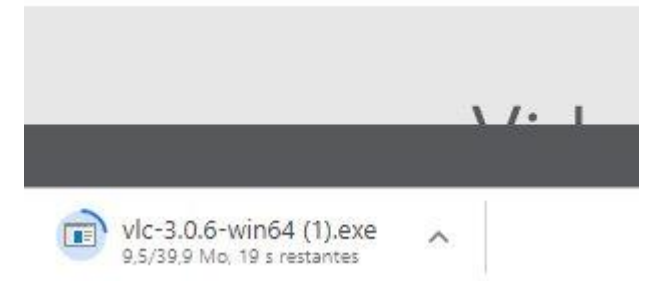

Lorsque le téléchargement est terminé, il n'y aura plus de barre de progression. Ici, vous verrez le logo de VLC, un cône.

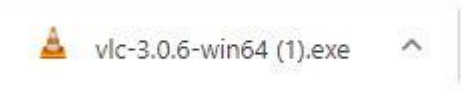

### 3) Installer le logiciel

Si vous êtes dans Chrome, l'icône est visible en bas de la fenêtre. Si vous êtes dans un autre navigateur, vous devez soit aller dans les téléchargements depuis votre navigateur, ou aller retrouver vos téléchargements via l'explorateur de fichiers. Double-cliquez pour lancer l'installation. Une installation n'est pas identique à une autre mais en général vous devrez simplement suivre la procédure habituelle (choix de langue, choix d'emplacement, accepter les conditions générales, cliquer sur quelques boutons **suivant** et **Terminer**).

Faites cependant toujours très attentions aux différentes boîtes de dialogue. Ne cochez (ou ne laissez pas coché) n'importe quoi. Il arrive que vous installiez un logiciel et que sans être attentif vous installiez d'autres logiciels, ou toolbar...

Il se peut qu'avant même de commencer l'installation, vous ayez une fenêtre avec ce type de message : "Voulez-vous autoriser le programme suivant ... à apporter des modifications à cet ordinateur ?". Répondez oui.

Ensuite, vous aurez la procédure d'installation :

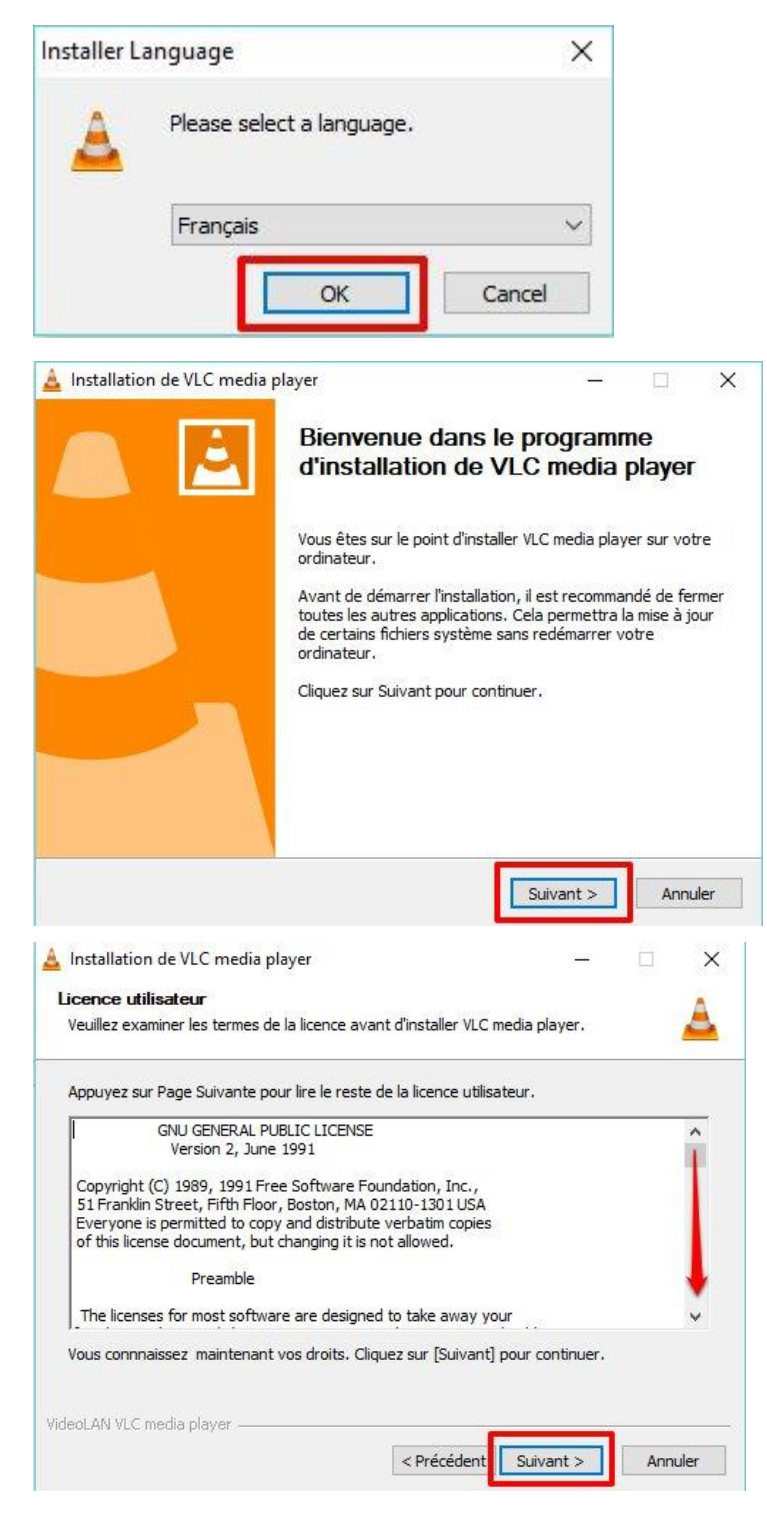

Pensez à descendre la barre de défilement pour prendre connaissance de la licence utilisateur. Dans certains cas vous devrez accepter les termes avant de pouvoir cliquer sur Suivant.

| Choisissez les composant                                                                                                    | S (2011)                                                                                                    |                                              |
|----------------------------------------------------------------------------------------------------|----------------------------------------------------------------------------------------------------|----------------------------------------------|
| Choisissez les composants de                                                                                                    | e VLC media player que vous souhaitez installer.                                                                                                    | -                                            |
| Cochez les composants que<br>installer. Cliquez sur Suivant                                                                                                    | vous désirez installer et décochez ceux que vous n<br>pour continuer.                                                                                                    | e désirez pas                                |
| Type d'installation :                                                                                                    | Personnalisée                                                                                                    | ~                                            |
| Ou, sélectionnez les<br>composants optionnels que<br>vous voulez installer :                                                                                                    | Lecteur multimédia (requis)     Jouter au menu Démarrer     Placer un raccourci sur le bureau     Greffons web     Greffon Mozilla     Greffon ActiveX                                                                                                | *                                            |
| Espace requis : 168.9 Mo                                                                                                    | Passez le curseur de votre souris sur un comp<br>en voir la description.                                                                                                    | iosant pour                                  |
| deoLAN VLC media player                                                                                                    |                                                                                                    | -                                            |
|                                                                                                    | < Précédent Suivant >                                                                                                    | Annuler                                      |
| Installation de VI C media                                                                                                    | nlaver —                                                                                                    |                                              |
|                                                                                                    |                                                                                                    |                                              |
| Choisissez le dossier d'in<br>Choisissez le dossier dans le                                                                                                    | stallation                                                                                                    | A                                            |
|                                                                                                    | quer installer vice media player.                                                                                                    | -                                            |
| Dossier d'installation                                                                                                    | ANVLC                                                                                                    | ourir                                        |
| Dossier d'installation<br>C:Program Files/VideoL<br>Espace requis : 168.9 Mo<br>Espace disponible : 87.6 Go<br>TideoLAN VLC media player —                                         | AN\VLC Par                                                                                                    | ourir                                        |
| Dossier d'installation<br>Corporam Files/VideoL<br>Espace requis : 168.9 Mo<br>Espace disponible : 87.6 Go<br>ideoLAN VLC media player —                                           | ANIVIC Paro                                                                                                    | courir                                       |
| Dossier d'installation<br>C:\Program Files\VideoL<br>Espace requis : 168.9 Mo<br>Espace disponible : 87.6 Go<br>ideoLAN VLC media player —<br>Installation de VLC media            | ANIVIC Para<br>Précédent Installer                                                                                                    | ourir                                        |
| Dossier d'installation<br>C:Program Files/VideoL<br>Espace requis : 168.9 Mo<br>Espace disponible : 87.6 Go<br>ideoLAN VLC media player —<br>Installation de VLC media             | ANVLC Para<br>Précédent Installer          a player          Fin de l'installation de VLC player                                                                                                    | courir                                       |
| Dossier d'installation California Files/Videol Espace requis : 168.9 Mo Espace disponible : 87.6 Go ideoLAN VLC media player — Installation de VLC media                           | ANIVIC Para<br>< Précédent Installer<br>a player –<br>Fin de l'installation de VLC<br>player<br>VLC media player a été installé sur votre ordin                                                                                                    | ateur.                                       |
| Dossier d'installation C:Program Files\VideoL Espace requis : 168.9 Mo Espace disponible : 87.6 Go ideoLAN VLC media player                                                        | ANVLC Parce<br>Précédent Installer          a player          Fin de l'installation de VLC player         VLC media player a été installé sur votre ordin Cliquez sur Fermer pour quitter le programme                                                | Annuler Annuler media ateur. d'installation. |
| Dossier d'installation<br>C: Program Files (Videol<br>Espace requis : 168.9 Mo<br>Espace disponible : 87.6 Go<br>ideoLANI VLC media player                                         | ANIVIC Para ANIVIC Para ANIVIC Installer a player — Fin de l'installation de VLC player VLC media player a été installé sur votre ordin Cliquez sur Fermer pour quitter le programme Clancer VLC media player                                         | ateur.                                       |
| Dossier d'installation C:Program Files\Videol Espace requis : 168.9 Mo Espace disponible : 87.6 Go VideoLAN VLC media player — Installation de VLC media Installation de VLC media | ANVLC Para<br>Précédent Installer          a player       -         Fin de l'installation de VLC player       -         VLC media player a été installé sur votre ordin Cliquez sur Fermer pour quitter le programme         Cliquez vLC media player | ateur.                                       |

Si vous laissez l'option « Lancer VLC media player » cochée, VLC se lancera dès la fermeture de cette fenêtre.

Retrouvez votre programme sur le bureau grâce à un raccourci, ou via le bouton démarrer.

#### 2ème exemple, nous allons installer un nouveau navigateur : Opéra.

### 1) se rendre sur le site officiel d'Opéra

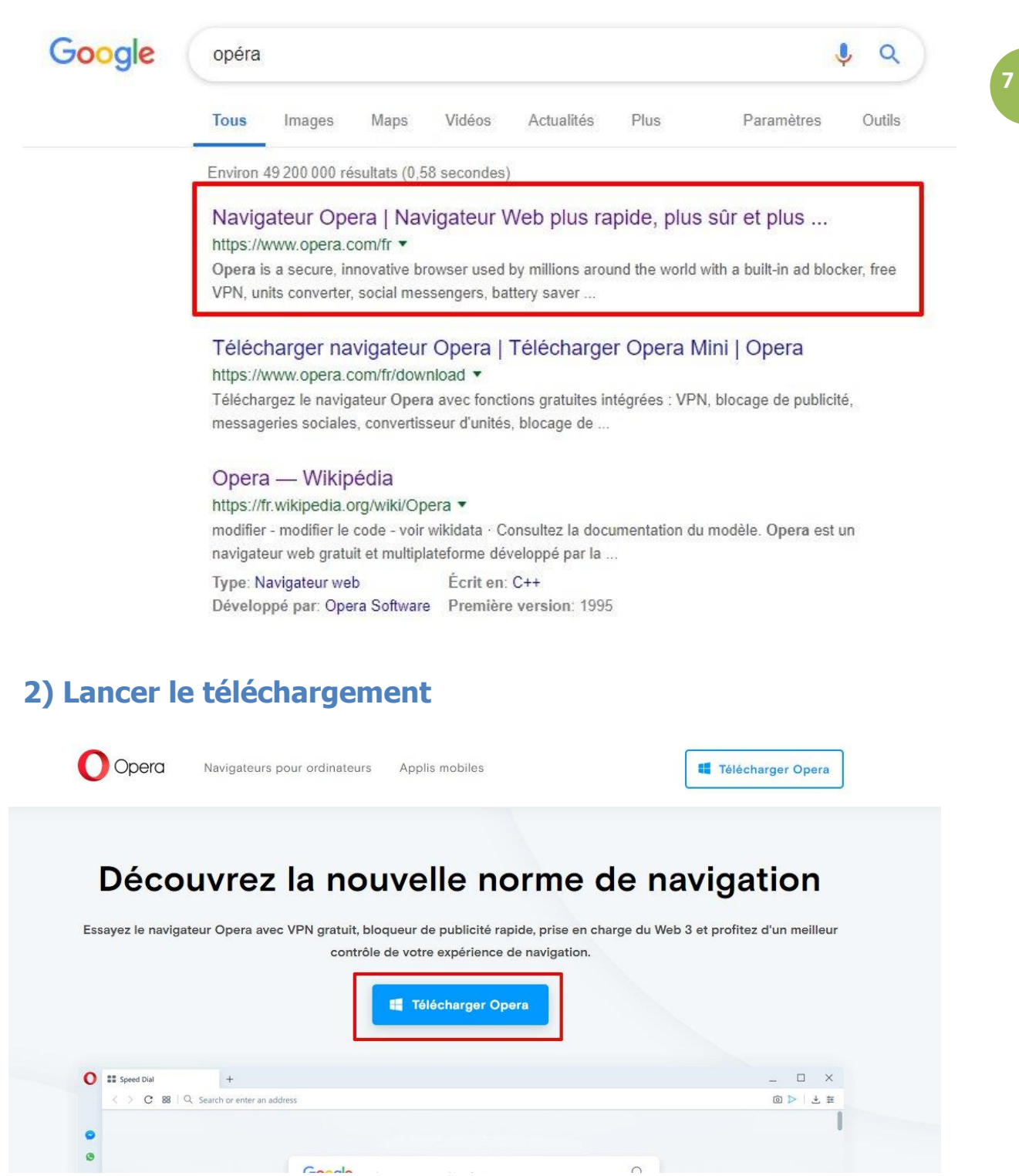

### 3) Installer le logiciel

Double-cliquez sur le fichier lorsque son téléchargement est terminé.

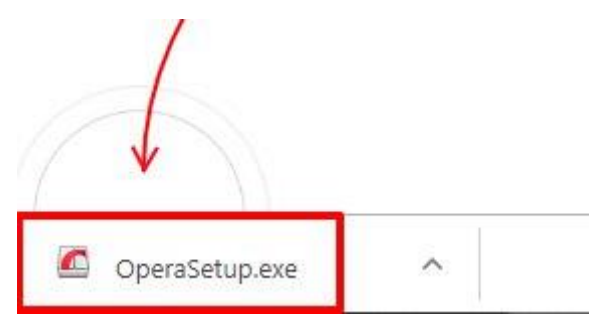

### 3) Désinstaller un programme

Vos logiciels occupent trop d'espace? Certains programmes ne vous conviennent plus ? Il est temps de procéder à **la désinstallation du programme**. La désinstallation est une opération très simple.

#### Où cela se passe-t-il ?

Commencez par ouvrir le panneau de configuration (menu Démarrer puis "Panneau de configuration") :

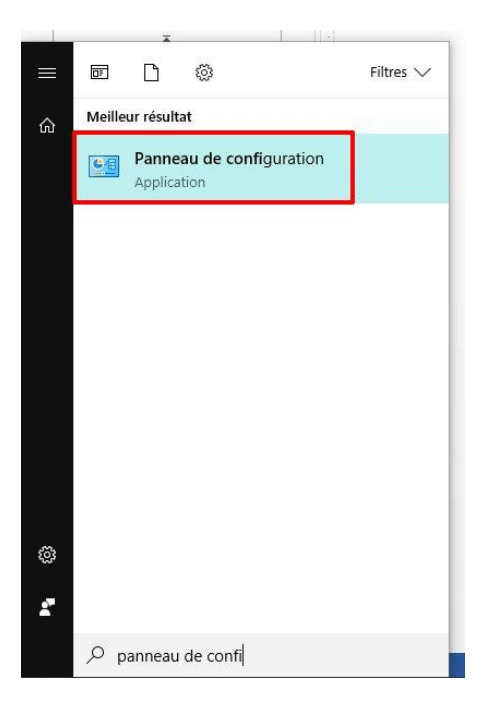

Dans le panneau de configuration, si votre affichage est réglé sur **Catégorie**, cliquez sur **Désinstaller un programme**.

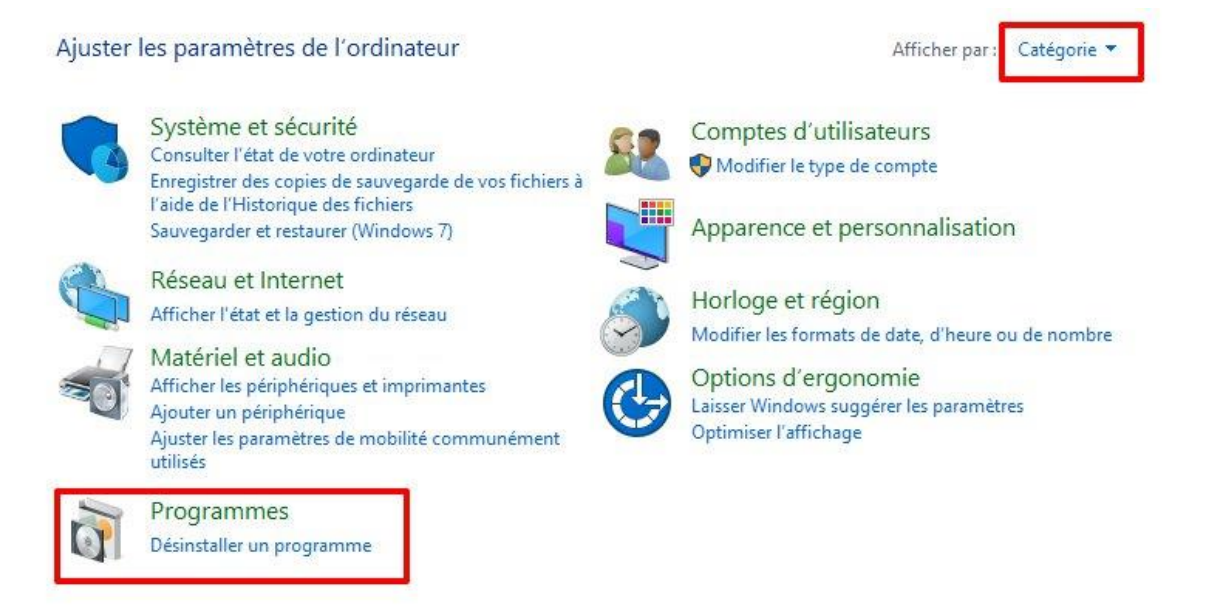

Si vous êtes dans les **Grandes icônes**, cliquez sur **Programmes et fonctionnalités**.

| Ajuste  | er les paramètres de l'ordinate    | eur            |                                          |    |                                         |   |                                         |   | Afficher par : Grandes icônes 🔻  |
|---------|------------------------------------|----------------|------------------------------------------|----|-----------------------------------------|---|-----------------------------------------|---|----------------------------------|
| ¥.      | Barre des tâches et<br>navigation  | 5              | Centre de mobilité<br>Windows            | 0  | Centre de synchronisation               | ų | Centre Réseau et partage                | 4 | Clavier                          |
| 88      | Comptes d'utilisateurs             | -              | Connexions RemoteApp et<br>Bureau à dist |    | Courrier (32 bits)                      |   | CursorFX (32 bits)                      | P | Date et heure                    |
|         | Dossiers de travail                | and the second | Energy Star (32 bits)                    |    | Espaces de stockage                     |   | Exécution automatique                   | F | Flash Player (32 bits)           |
| 3       | Gestion des couleurs               | 3              | Gestionnaire de<br>périphériques         | 8  | Gestionnaire<br>d'identification        | 9 | Graphiques HD Intel®                    | 0 | Historique des fichiers          |
| *       | HP CoolSense                       | Ŀ              | HP SimplePass (32 bits)                  | Ĵ  | Infrarouge                              |   | Java (32 bits)                          | 1 | Options d'alimentation           |
| G       | Options d'ergonomie                | R              | Options d'indexation                     | 80 | Options de l'Explorateur de fichiers    |   | Options Internet                        | 1 | Outils d'administration          |
| <b></b> | Panneau de configuration<br>NVIDIA | 1              | Pare-feu Windows<br>Defender             |    | Périphériques et<br>imprimantes         | A | Polices                                 |   | Programmes et<br>fonctionnalités |
|         | Programmes par défaut              |                | Propriétés de la tablette<br>Wacom       | Q  | QuickTime (32 bits)                     | Ş | Reconnaissance vocale                   |   | Récupération                     |
| Ð       | Région                             |                | Résolution des problèmes                 | *  | Sauvegarder et restaurer<br>(Windows 7) | p | Sécurité et maintenance                 | 0 | Son                              |
| 9       | Souris                             | $\bigcirc$     | Synaptics TouchPad V1.7                  |    | Système                                 | • | Technologie de stockage<br>Intel® Rapid |   | Téléphone et modem               |

Vous accédez ainsi à la liste des tous les programmes installés sur l'ordinateur, classés par ordre alphabétique.

Dans cet exemple, nous allons désinstaller Opéra.

Un clic sur l'icône que vous souhaitez supprimer permet de faire apparaître l'option **Désinstaller**.

| Nom                                      | Éditeur            | Installé le | Taille  | Version       |
|------------------------------------------|--------------------|-------------|---------|---------------|
| 🕑 MyScript Stylus LanguagePack fr_FR 3.3 | MyScript           | 24-01-17    | 34,8 Mo | 3.3.5.184     |
| and Nero CoverDesigner                   | Nero AG            | 18-05-15    | 332 Mo  | 12.0.02900    |
| 🝚 Nero Info                              | Nero AG            | 18-05-15    | 6,98 Mo | 16.0.1007     |
| 🔐 Notepad++                              | Notepad++ Team     | 28-06-18    |         | 6.5.5         |
| VIDIA Update 1.10.8                      | NVIDIA Corporation | 25-01-13    | 2,00 Mo | 1.10.8        |
| CCR Software by I.R.I.S. 14.5            | HP                 | 28-06-18    |         | 14.5          |
| Opera Stable 60.0.3255.109               | Opera Software     | 31-05-19    |         | 60.0.3255.109 |
| 🜍 Oracle VM VirtualBox 4.3.6             | Oracle Corporation | 14-02-14    | 295 Mo  | 4.3.6         |
| 😳 PDF Architect 2                        | pdfforge GmbH      | 28-06-18    | 33,7 Mo | 2.0.24.16092  |

Vous pouvez également faire un clic droit/Désinstaller.

|                                 |                    |                      | 0,00              | 101011001                            |
|---------------------------------|--------------------|----------------------|-------------------|--------------------------------------|
| Wotepad++                       | Notepad++ Team     | 28-06-18             |                   | 6.5.5                                |
| NVIDIA Update 1.10.8            | NVIDIA Corporation | 25-01-13             | 2,00 Mo           | 1.10.8                               |
| 🔂 OCR Software by I.R.I.S. 14.5 | HP                 | 28-06-18             |                   | 14.5                                 |
| Opera Station operation         | Opera Software     | 31-05-19             |                   | 60.0.3255.109                        |
| Moracle VI Désinstaller         | Oracle Corporation | 14-02-14             | 295 Mo            | 4.3.6                                |
| PDF Architect 2                 | pdfforge GmbH      | 28-06-18<br>01-07-14 | 33,7 Mo<br>138 Mo | 2.0.24.16092<br>2.0.6.16537<br>1.7.3 |
| 😳 PDF Architect 2 View Module   | pdfforge GmbH      |                      |                   |                                      |
| PDFCreator                      | pdfforge           | 01-07-14             |                   |                                      |
| 👑 Pilote pour graphiques Intel® | Intel Corporation  | 28-06-18             | 3,67 Mo           | 10.18.10.4358                        |
| 🍘 QuickTime                     | Apple Inc.         | 27-02-15             | 146 Mo            | 7.71.80.42                           |

Ensuite, il ne vous reste plus qu'à suivre les étapes pour supprimer le programme du système.

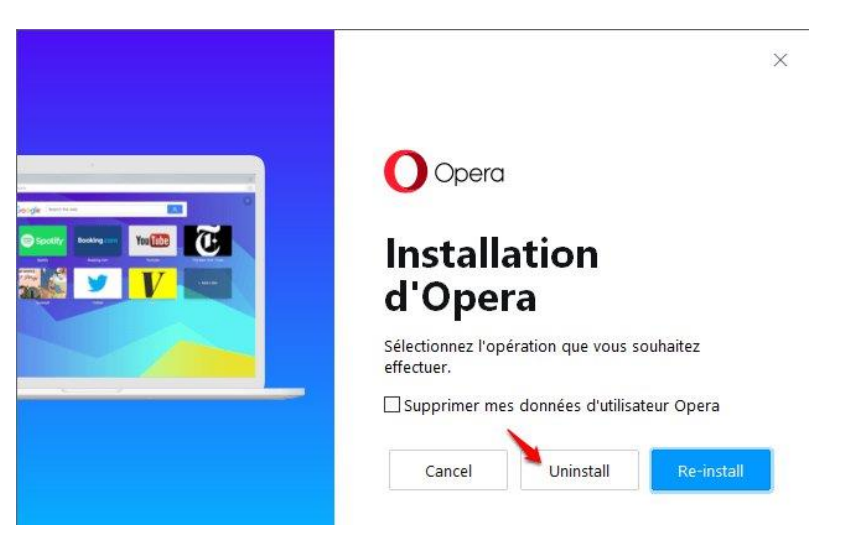

**Important:** si vous ne savez pas à quoi correspond un logiciel de la liste, il est plus sage de ne pas le désinstaller. L'application est peut-être un composant indispensable au bon fonctionnement de votre système d'exploitation.

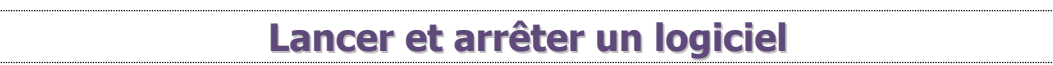

# 1) Pourquoi faut-il "lancer" un logiciel ?

Un logiciel est une surcouche de notre OS Windows, qui permet d'étendre ses possibilités. Tous ces logiciels utilisent et partagent la puissance de notre ordinateur. Et même si Windows est capable de gérer plusieurs logiciels à la fois, cette puissance n'est pas infinie.

Lorsqu'on démarre l'ordinateur, on démarre Windows. Mais les logiciels, eux, restent arrêtés. On ne les **lance** que si on en a besoin. Lorsqu'on a terminé avec un programme, le fermer permet de libérer de la puissance. Ainsi, on peut en ouvrir d'autres sans soucis. Les ordinateurs actuels permettent d'utiliser plusieurs programmes en même temps sans ralentir l'ordinateur, cela dépend des capacités de celui-ci.

# 2) Où et comment lancer nos logiciels ?

Si l'icône du programme est sur le bureau, vous pouvez le lancer en double-cliquant. S'il est épinglé à la barre des tâches, un simple clic le lancera. Enfin, si vous ne le trouvez pas, ouvrez le menu Démarrer et tapez le nom du programme recherché. Cliquez pour le démarrer.

#### Les raccourcis :

Traduction directe de l'anglais "shortcut", **les raccourcis** permettent simplement d'ouvrir ou d'exécuter le fichier désiré depuis un autre emplacement. Souvent, depuis le Bureau. Ils sont facilement reconnaissables grâce à leur flèche, située sur le côté gauche de l'icône. Les raccourcis offrent un gain de temps : il vous suffit de doublecliquer sur le raccourci au lieu de retourner au dossier du fichier pour l'exécuter. Lorsque vous supprimez un raccourci, vous ne supprimez pas le fichier original.

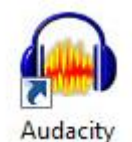

#### Créer un raccourci :

#### Pour créer un raccourci de programme depuis le menu Démarrer :

Tapez le nom du programme, une fois que vous voyez son icône glissez-la sur votre bureau.

Pour créer un raccourci directement depuis l'explorateur de fichiers, il vous suffira de sélectionner l'élément vers lequel vous souhaitez être dirigé depuis le bureau. Il peut s'agir d'une application, d'un dossier ou d'un fichier par exemple. Voici comment procéder.

| Étape 1 | : | Ouvrir | l'explorateur | de | fichiers. |
|---------|---|--------|---------------|----|-----------|
|         |   |        |               |    |           |

| Fichler Accueil Partage Affichage Gestion                                                                                                    | on                                                                                                    |                                                                                                    |
|----------------------------------------------------------------------------------------------------|----------------------------------------------------------------------------------------------------|----------------------------------------------------------------------------------------------------|
| Épingler dans Copier Coller<br>Copier le chemin d'a<br>Cocier le chemin d'a<br>Coller le raccourci<br>Presse-papiers<br>Coller le raccourci<br>Presse-papiers<br>Pellic<br>Recherches<br>Recherches<br>RichMedia<br>Roaming<br>Coller le raccourci<br>Pellic<br>Coller le raccourci<br>Pellic<br>Coller le raccourci<br>Pe | Déplacer vers •       X Supprimer •       Image: Comparison of the second of the second of th | Sélectionner tout Aucun Sélectionner Necherch P Recherch P Recherch P Recherch P Seinataire de télécopie Destinataire de télécopie Destinataire de télécopie Destinataire Documents Dossier compressé Dropbox Evernote Sorrat Factory CogMeln Partage de fichiers Periphérique Bluetooth Format Factory Cameries Servinge Buetooth Families Cameries Servine Ecteur DVD RW (D:) bibliotheque (\pl-wh-dc1) (M:) Geraldine (\\pl-WH-NAS1) (Y:) en (\\pl-WH-NAS1) (Z:) |

Étape 2 : Faîtes un clic droit sur l'élément concerné. Un menu s'ouvre. Choisissez-y Envoyer vers, puis Bureau.

Voilà, votre raccourci s'affiche désormais sur votre bureau

### 3) Fermer un logiciel :

On ferme un logiciel comme on ferme une fenêtre d'explorateur Windows : avec la croix en haut à droite de la fenêtre.

Cela dit, si vous avez effectué des changements dans le logiciel (si vous avez dessiné dans Paint par exemple), un petit message vous invitera à **enregistrer** votre travail.

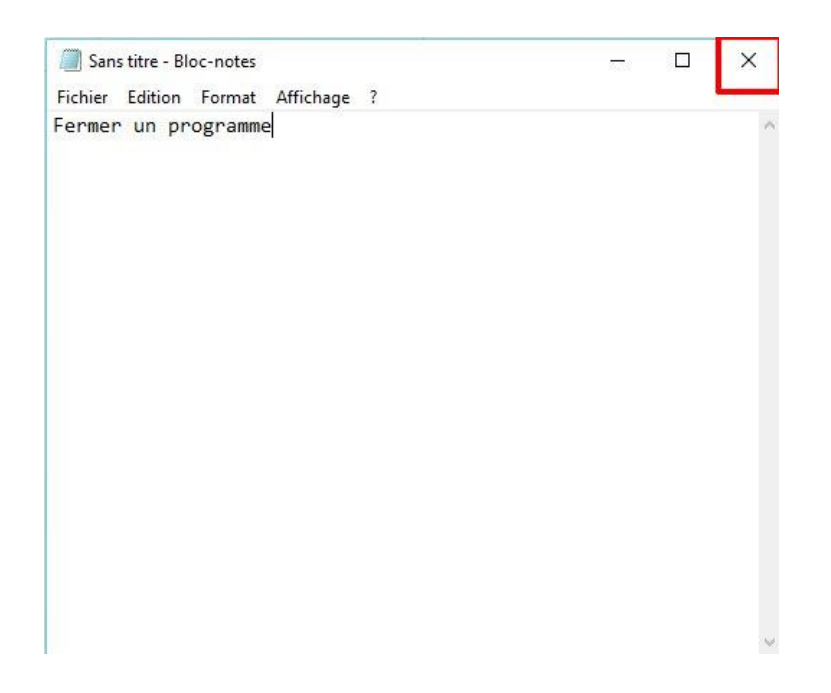

#### Apprendre à utiliser un logiciel

Chaque logiciel possède une interface qui lui est propre mais ils possèdent tous des points communs. Voici une fenêtre de LibreOffice Writer.

Vous trouverez le nom de votre fichier dans la **partie supérieure gauche** de la fenêtre :

| 🖹 Exemple.odt - LibreOffice Writer                                                           |                                                 |
|----------------------------------------------------------------------------------------------|-------------------------------------------------|
| <u>Fichier Édition A</u> ffichage <u>I</u> nsertion Forma <u>t</u> Ta <u>b</u> leau <u>O</u> | utils Fe <u>n</u> être Aid <u>e</u>             |
| 📄 • 🖻 • 📄 🖄 🔽 🔝 🚭 🐼   *                                                                      | 👺 🖐 । 💥 🥵 👘 - 🍰 । 🥱 - 🧼 - । 🔊 💷 - 📝 । 🔶 📼 🗃 📲 🐯 |
| Style par défaut 🔽 Times New Roman 🗸                                                         | 12 🔽 🗛 🗛 📕 🗮 🗏 🗐 📰 📰 💷 🖛 📭 💁 • 🖉 • 💽 •          |
| <u>E</u>                                                                                     | <u> </u>                                        |
|                                                                                              |                                                 |
|                                                                                              |                                                 |
|                                                                                              |                                                 |
|                                                                                              |                                                 |
|                                                                                              |                                                 |
| ÷                                                                                            |                                                 |

Vous avez ensuite la **barre de menus**. Chaque logiciel a ses menus spécifiques mais vous verrez souvent **Fichier**, **Affichage**, **fenêtre** et **Aide**.

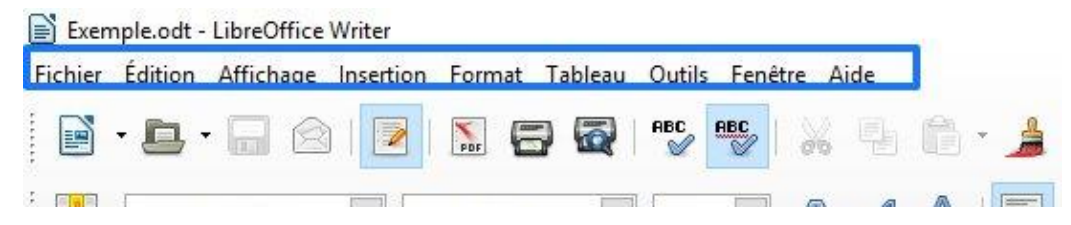

#### Cliquez sur un menu pour l'afficher :

| hie | er E <u>d</u> ition <u>A</u> fficha | ge <u>Insertion</u> |
|-----|-------------------------------------|---------------------|
|     | <u>N</u> ouveau                     | ,                   |
| 1   | <u>O</u> uvrir                      | Ctrl+0              |
|     | Derniers doc <u>u</u> ment          | s utilisés 🔹 🖡      |
|     | <u>A</u> ssistants                  | )                   |
|     | <u>F</u> ermer                      |                     |
|     | <u>E</u> nregistrer                 | Ctrl+S              |
|     | Enregistrer <u>s</u> ous            | Ctrl+Maj+S          |
|     | Enregistrer <u>c</u> omme           | modèle              |
|     | Enregistrer une cop                 | ie                  |
|     | Tout enregistrer                    |                     |
| 1   | Rec <u>h</u> arger                  |                     |
|     | <u>V</u> ersions                    |                     |
| Ĩ   | Expor <u>t</u> er                   |                     |
|     | Exporter au format                  | P <u>D</u> F        |
|     | Envoyer                             | 1                   |
|     | Propr <u>i</u> étés                 |                     |
|     | Signatu <u>r</u> es numériq         | lues                |
|     | Aperçu dans le nav                  | igateur <u>W</u> eb |
|     | Aperçu                              | Ctrl+Maj+O          |
| 1   | l <u>m</u> primer                   | Ctrl+P              |
| 1   | Paramétrages de l'i                 | mprimante           |
|     | Quitter LibreOffice                 | Ctrl+Q              |

Le reste sera composé d'un **espace de travail** : dans le cas d'un traitement de texte il s'agit d'une page :

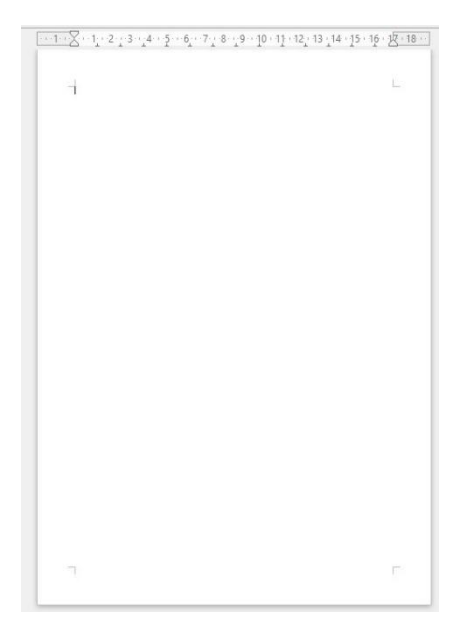

Ainsi que de divers **outils** représentés par des icônes.

| • <b>D</b> • 🔒 🖄 | 💌 🔝 🔂 🐼 🖋              | ABC | 86 | - | · ▲   🥱 • @ • | <b>1</b> | • 📝 🔶 🖻   | 🖻 ¶ 🔮     |
|------------------|------------------------|-----|----|---|---------------|----------|-----------|-----------|
| Style par défaut | ✓ Times New Roman ✓ 12 | ~   |    |   |               |          | 🖅 💽   🏂 • | - 🖉 - 📃 - |

Lorsque vous passez votre curseur sur un des outils, une explication s'affiche.

| ln | nsertion | Form   | a <u>t</u> | Ta <u>b</u> leau | <u>O</u> utils | Fe <u>n</u> ê |
|----|----------|--------|------------|------------------|----------------|---------------|
|    |          | PDF    | 6          | ) 🗟              | ABC            | ABC           |
| [  | V Ti     | Export | dire       | ct au for        | mat PD         | F ~           |

14

Si l'outil est accompagné d'une flèche qui pointe vers le bas, cela signifie que vous pouvez cliquer pour dérouler un menu :

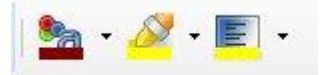

Par exemple, si je clique sur la flèche de l'outil **Couleur de police** j'obtiens une palette de couleurs :

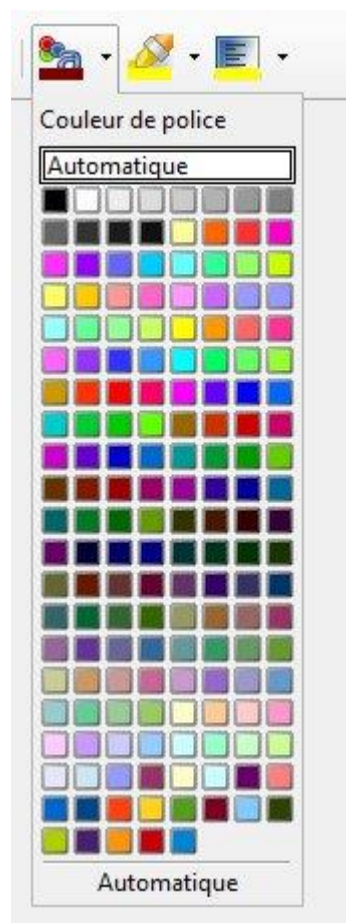

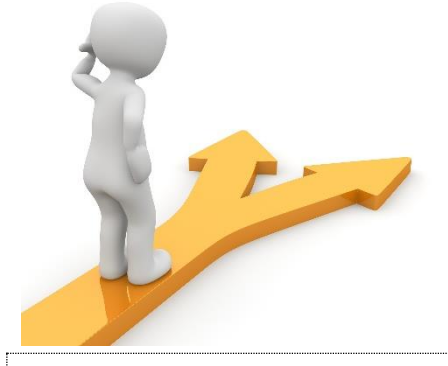

## Table des matières

| Qu'est-ce qu'un logiciel ?                         |
|----------------------------------------------------|
| Installer un logiciel 2                            |
| 1) installation depuis un CD/DVD (devenu rare) : 2 |
| 2) installation depuis Internet :                  |
| 1) se rendre sur le site officiel de VLC           |
| 2) Lancer le téléchargement                        |
| 3) Installer le logiciel                           |
| 1) se rendre sur le site officiel d'Opéra7         |
| 2) Lancer le téléchargement                        |
| 3) Installer le logiciel                           |
| 3) Désinstaller un programmes                      |
| Lancer et arrêter un logiciel 10                   |
| 1) Pourquoi faut-il "lancer" un logiciel ?         |
| 2) Où et comment lancer nos logiciels ?            |
| Les raccourcis :                                   |
| 3) Fermer un logiciel :                            |
| Apprendre à utiliser un logiciel                   |